## Pasos para registrar asistencia con código QR

- 1. Ingresa a la opción para registrar eventos en la BDD correspondiente (Matrimonios, Jóvenes ó MaRes)
- 2. Crear eventos (Capacitaciones, Momento Fuerte, Reunión general, Reuniones funcionales, Servicios Institucionales AII, etc.)

| REGISTRO DE DATOS                                                                                                    |                                                                                                    |                                                               |  |  |  |  |  |
|----------------------------------------------------------------------------------------------------|----------------------------------------------------------------------------------------------------|---------------------------------------------------------------|--|--|--|--|--|
| MEMBRESIA                                                                                                    | <b>REGISTRO DE EVENTOS Y ASISTENTES</b>                                                                                               | ASISTENCIA                                                    |  |  |  |  |  |
| ALTAS, MODIFICACIONES Y CONSULTA DE<br>MEMBRESIA<br>ALTAS EXPRESS<br>ACTUALIZACION DE DIRECTORIO / FORMACIÓN<br>DE EQUIPOS | Selecciona un evento:<br>Capacitacion<br>Momento Fuerte<br>Reunión General<br>Reuniones Funcionales<br>Servicios Institucionales A II | SOLIDARIDAD ASISTENCIAS CBF REGISTRAR ASISTENTES SACERDOTALES |  |  |  |  |  |
|                                                                                                    | Registrar                                                                                                    |                                                               |  |  |  |  |  |

3. Al dar clic en Registrar, les aparecerá una pantalla similar a la siguiente:

| REGISTRO DE EVENTOS DE MATRIMONIOS                                                                          |                                  |                         |                |                              |                 |                  |                                                                                                    |                                |                       |          |  |
|----------------------------------------------------------------------------------------------------|----------------------------------|-------------------------|----------------|------------------------------|-----------------|------------------|----------------------------------------------------------------------------------------------------|--------------------------------|-----------------------|----------|--|
| Region Diocesis                                                                                             |                                  |                         |                |                              |                 | Sector Anfitrion |                                                                                                    |                                | Acción                |          |  |
| Seleccion                                                                                                   | na ▼                             | Selecciona              | •              |                              | Selecciona      |                  | T                                                                                                    | Limpiar filtros                | Aplicar               | ]        |  |
|                                                                                                    | Tipo: REGISTRO DE CAPACITACIONES |                         |                |                              |                 |                  |                                                                                                    |                                |                       |          |  |
| Agregar<br>Página: 1 ▼ de 7 <regresar <u="">Siquiente&gt; 125 Registro(s) <u>[Mostrar todos]</u></regresar> |                                  |                         |                |                              |                 |                  |                                                                                                    |                                |                       |          |  |
| Diocesis                                                                                                    | Sector<br>Anfitrion              | Curso/taller            | Fecha<br>Incio | Lugar                        | Capacitador(Es) | Ciclo            | Observaciones                                                                                                    |                                | Lista<br>digitalizada |          |  |
| DURANGO                                                                                                    | Santa<br>Maria del<br>Oro        | CURSO NO<br>CLASIFICADO | 2018-<br>12-03 | CASA DE AREA<br>IV DE SECTOR | BDD             | 2018-<br>2019    | CAPACITACIÓN A PROMOTORES Y SECRET<br>SECTOR, PARA INGRESAR EN LA AGENDA<br>REGISTRAR EVENTOS EN LA WEB DE MAN<br>ELECTRÓNICA CON CÓDIGO QR | Tarios de<br>Del MFC y<br>Iera |                       | [Editar] |  |

4. Dar clic en agregar y aparecerá la siguiente pantalla que hay que rellenar

|                                                                                      | CURSO / TALLER / MOMENTO FUERTE                 |  |  |  |  |  |  |
|--------------------------------------------------------------------------------------|-------------------------------------------------|--|--|--|--|--|--|
| Sector Anfitrion                                                                     | tor Anfitrion Requerido                         |  |  |  |  |  |  |
| Nombre del Curso / Taller /<br>MF                                                    | • Requerido                                     |  |  |  |  |  |  |
| Ciclo                                                                                | 2018-2019                                       |  |  |  |  |  |  |
| Fecha de inicio                                                                      | dd/mm/aaaa Hora:                                |  |  |  |  |  |  |
| Fecha de término                                                                     | dd/mm/aaaa Hora:                                |  |  |  |  |  |  |
| Lugar                                                                                |                                                 |  |  |  |  |  |  |
| Capacitadores                                                                        | Requerido                                       |  |  |  |  |  |  |
| Observaciones                                                                        |                                                 |  |  |  |  |  |  |
| Lista digitalizada                                                                   | Seleccionar archivo Ningún archivo seleccionado |  |  |  |  |  |  |
| Mostrar en Agenda MFC                                                                | event-warning                                   |  |  |  |  |  |  |
|                                                                                      | DURANGO                                         |  |  |  |  |  |  |
| REGISTRO DE ASISTENCIA<br>(Guarde el registro del eventos para registrar asistencia) |                                                 |  |  |  |  |  |  |

- 5. Después de rellenar, guardar los cambios
- 6. Agregar todas las capacitaciones posibles
- 7. Para registrar asistencia con el código QR, se hacen los siguientes pasos:
  - a. Volver a la pantalla de Registrar eventos y dar clic en registrar

| REGISTRO DE DATOS                                     |                                                                                                 |                                   |  |  |  |  |  |
|-------------------------------------------------------|-------------------------------------------------------------------------------------------------|-----------------------------------|--|--|--|--|--|
| MEMBRESIA                                             | REGISTRO DE EVENTOS Y ASISTENTES                                                                | ASISTENCIA                        |  |  |  |  |  |
| ALTAS, MODIFICACIONES Y CONSULTA DE<br>MEMBRESIA      | Selecciona un evento:                                                                           | SOLIDARIDAD                       |  |  |  |  |  |
| ALTAS EXPRESS                                         | Momento Fuerte     Reunión General     Reuniones Funcionales     Servicios Institucionales A II | ASISTENCIAS CBF                   |  |  |  |  |  |
| ACTUALIZACION DE DIRECTORIO / FORMACIÓN<br>DE EQUIPOS |                                                                                                 | REGISTRAR ASISTENTES SACERDOTALES |  |  |  |  |  |
|                                                       | Registrar                                                                                       |                                   |  |  |  |  |  |

## b. Editar el evento para registrar asistencia dando clic en Editar

|    | Agregar                                                                                          |                        |                      |                |                               |                 |               |                                                                                                    |                       |          |
|----|--------------------------------------------------------------------------------------------------|------------------------|----------------------|----------------|-------------------------------|-----------------|---------------|----------------------------------------------------------------------------------------------------|-----------------------|----------|
| Pá | Página: 1 ▼ de 7 <regresar <u="">Siguiente&gt; 125 Registro(s) (<u>Mostrar todos</u>)</regresar> |                        |                      |                |                               |                 |               |                                                                                                    |                       |          |
| D  | iocesis                                                                                          | Sector<br>Anfitrion    | Curso/taller         | Fecha<br>Incio | Lugar                         | Capacitador(Es) | Ciclo         | Observaciones                                                                                                    | Lista<br>digitalizada |          |
| D  | URANGO                                                                                           | SANTA MARIA<br>DEL ORO | CURSO NO CLASIFICADO | 2018-<br>12-03 | CASA DE AREA IV DE<br>SECTOR  | BDD             | 2018-<br>2019 | CAPACITACIÓN A PROMOTORES Y SECRETARIOS DE SECTOR, PARA INGRESAR EN LA AGENDA DEL MFC Y REGISTRAR EVENTOS EN LA WEB DE MANERA ELECTRÓNICA CON CÓDIGO QR |                       | [Editar] |
| D  | URANGO                                                                                           | CANATLAN               | CURSO NO CLASIFICADO | 2018-<br>01-01 | SALÓN PARROQUIAL              | P               | 2017-<br>2018 | SE LLEVÓ A CABO EL TALLER DE IDENTIDAD Y ORDENAMIENTOS                                                                                                  | Ø,                    | [Editar] |
| D  | URANGO                                                                                           | CANATLAN               | CURSO NO CLASIFICADO | 2018-<br>11-08 | PROMOTORES DE<br>TERCER NIVEL | A2              | 2018-<br>2019 | SE LLEVÓ A CABO LA PRIMERA FASE DEL SEMINARIO CON LA ASISTENCIA DE LA<br>TOTALIDAD DEL EQUIPO DE TERCER NIVEL.                                          | Q.                    | [Editar] |

## c. Mostrará una pantalla similar a la siguiente:

|   | CURSO / TALLER / MOMENTO FUERTE                                                      |                                                                                                    |  |  |  |  |  |  |
|---|--------------------------------------------------------------------------------------|----------------------------------------------------------------------------------------------------|--|--|--|--|--|--|
|   | Sector Anfitrion                                                                     | DURANGO   SANTA MARIA DEL ORO                                                                                                    |  |  |  |  |  |  |
|   | Nombre del Curso / Taller / MF                                                       | CURSO NO CLASIFICADO                                                                                                    |  |  |  |  |  |  |
|   | Ciclo                                                                                | 2018-2019                                                                                                    |  |  |  |  |  |  |
|   | Fecha de inicio                                                                      | 03/12/2018 07:30 p.m.                                                                                                    |  |  |  |  |  |  |
|   | Fecha de término                                                                     | de término         03/12/2018         Hora         09:00 p. m.                                                                                                    |  |  |  |  |  |  |
|   | Lugar                                                                                | Lugar CASA DE AREA IV DE SECTOR                                                                                                    |  |  |  |  |  |  |
|   | Capacitadores OPERADOR DE BASE DE DATOS V Requerido                                  |                                                                                                    |  |  |  |  |  |  |
|   | Observaciones                                                                        | Observaciones CAPACITACIÓN A PROMOTORES Y SECRETARIOS DE SECTOR, PARA INGRESAR EN LA AGENDA DEL MFC Y REGISTRAR EVENTOS EN LA WEB DE MANERA ELECTRÓNICA CON CÓDIGO QR |  |  |  |  |  |  |
|   | Lista digitalizada Seleocionar archivo Ningún archivo seleocionado                   |                                                                                                    |  |  |  |  |  |  |
|   | Mostrar en Agenda MFC                                                                |                                                                                                    |  |  |  |  |  |  |
|   | SANTA MARIA DEL ORO                                                                  |                                                                                                    |  |  |  |  |  |  |
| ĺ | Membresía MFC Asistentes NO MFC                                                      |                                                                                                    |  |  |  |  |  |  |
|   | REGISTRO DE ASISTENCIA<br>(Guarde el registro del eventos para registrar asistencia) |                                                                                                    |  |  |  |  |  |  |
|   | Lector QR Registrar con Credencial                                                   |                                                                                                    |  |  |  |  |  |  |
|   | Membresía MFC                                                                        |                                                                                                    |  |  |  |  |  |  |
|   | Agregar Excel                                                                        |                                                                                                    |  |  |  |  |  |  |

d. Dar clic en el botón azul de Registrar con Credencial (es necesario contar con cámara Web)

- e. Al dar clic en Registrar con Credencial, se abrirá una pantalla que servirá para detectar scanner con la cámara web
- f. Solo es pasar por enfrente de la cámara el código QR del gafete para su registro
- g. Si se vuelve a pasar el mismo código QR, la computadora enviará un sonido marcando que ese registro ya se encuentra registrado.
- h. Posteriormente se cierra la ventana web y en la ventana anterior se oprime el botón de Actualizar Datos
- i. Listo!!!!
- j. Para checar que los registros se hallan dados de alta, es necesario volver a editar el evento y en la parte inferior de la pantalla aparecerán todos los registros o las altas que se capturaron.

Cualquier duda estamos a sus ordenes.

Saludos mis brothers!!!

Atentamente

Cruz Jorge y Betty Fdez. Rguez. Base de Datos Diócesis Durango